## Info zur Registrierung der AquiPro V7 Software: (Admin-Rechte erforderlich)

Darauf achten, dass AquiPro nicht im Hintergrund schon/noch läuft.

- 1. AquiPro Manager starten (**Rechtsklick** auf die "AquiPro-Verknüpfung" -> "als Administrator ausführen")
- 2. Im Menü "Aquitronic" die Funktion "Registrieren" aufrufen,
- 3. Im Fenster "Registrierung" wählen Sie jetzt das Verzeichnis aus in welches das Reg-File "xxxx.aqui" kopiert wurde, z.B C:\RegFile\
- 4. mit "OK" bestätigen. Reg-File wird geladen und Software Module freigeschaltet
- 5. AquiPro neu starten

Bei erfolgreicher Registrierung erscheint im AquiPro Manager unten links die Meldung "Diese Software ist registriert für ....."

## Info zur Registrierung der AquiPro V8 Software: (Admin-Rechte erforderlich)

Darauf achten, dass AquiPro nicht im Hintergrund schon/noch läuft.

- 1. AquiPro Manager starten (**Rechtsklick** auf die "AquiPro-Verknüpfung" -> "als Administrator ausführen")
- 2. Im Menü "Einstellungen" => "Grundeinstellungen" => "Registrierung durchführen",
- 3. Im Fenster "Registrierung" wählen Sie jetzt das Verzeichnis aus in welches das Reg-File "xxxx.aqui" kopiert wurde, z.B C:\RegFile\
- 4. mit "OK" bestätigen. Reg-File wird geladen und Software Module freigeschaltet
- 5. AquiPro neu starten

Bei erfolgreicher Registrierung erscheint im AquiPro Manager unten links die Meldung "Diese Software ist registriert für ....."

## Info zur COM-Schnittstelle:

Im Windows-Gerätemanager nach "USB Serial Port" suchen. Im Gerätemanager und AquiPro muss die gleiche COM-Nr. stehen (im Beispiel COM3)

| 📲 Geräte-Manager                                                                                                    | × |
|----------------------------------------------------------------------------------------------------|---|
| Datei Aktion Ansicht 2                                                                                                    |   |
| Image: Image: |   |
| Image: SeyboldtWin7_10     Image: SeyboldtWin7_10     Image: SeyboldtWin7_                                                                                                    |   |
| Mause und andere Zeigegeräte Monitore Netzwerkadapter Prozessoren Sicherheitsgeräte Systemgeräte Journal Tastaturen USB-Controller                                                                                                    |   |
|                                                                                                    |   |

| AquiPro Manager V7.3                                      |                                                                              |
|-----------------------------------------------------------|------------------------------------------------------------------------------|
| AquiTronic Messdaten Manager ASCII-Datei Fenster Optionen |                                                                              |
|                                                           | (m) 🚰 🖆 🎒 💾                                                                  |
|                                                           |                                                                              |
|                                                           |                                                                              |
|                                                           |                                                                              |
|                                                           |                                                                              |
|                                                           | n <u>×</u><br>Identifikation <u>V</u> erzeichnisse <u>Schnittstellen</u> 4 b |
| <u>S</u> onden dir                                        | skt Dom 3                                                                    |
| angeschlos                                                | sen an                                                                       |
| Eston Han<br>angeschlos                                   | sen an Com 1 🗾                                                               |
|                                                           |                                                                              |
|                                                           |                                                                              |
|                                                           |                                                                              |
|                                                           |                                                                              |
|                                                           |                                                                              |
|                                                           | X Abbruch V OK                                                               |
|                                                           |                                                                              |
|                                                           |                                                                              |
| Diasa Sefferara ist ranktriast file                       |                                                                              |
| AquiTronic Umweltmeßtechnik GmbH                          |                                                                              |
|                                                           |                                                                              |
|                                                           |                                                                              |
| ADMIN is ON                                               |                                                                              |